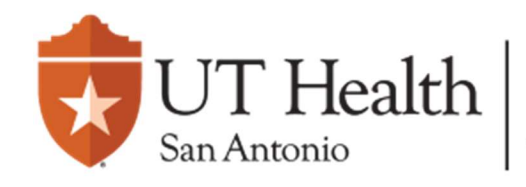

Enterprise Research Management System (ERMS)

# UT IRB Study Submission Quick-Guide

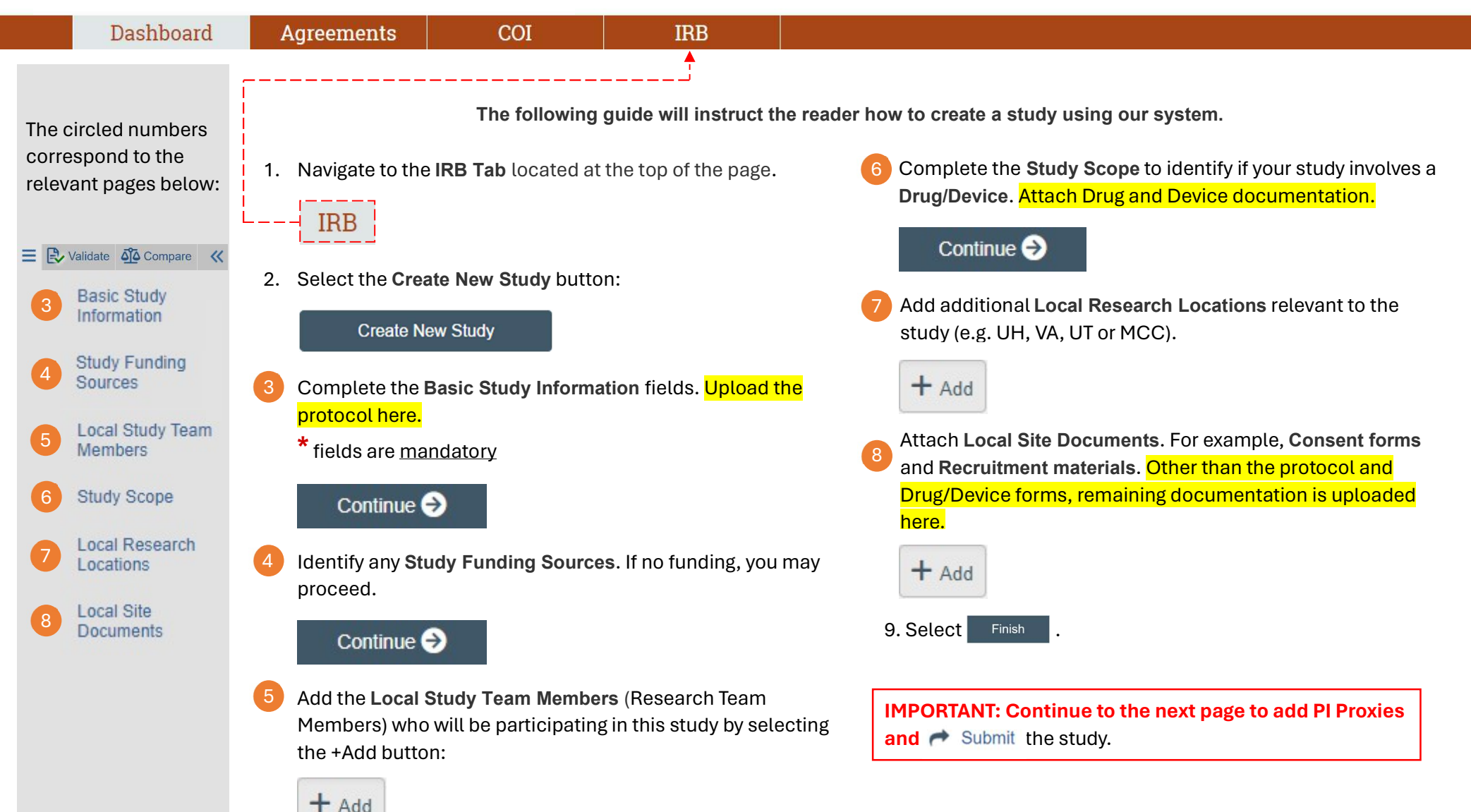

# **Need Help?**

By selecting the 😯 Help button, additional help text will be provided. This button can be located on any page.

**Note:** If you wish to add a Research Team Member as a **PI Proxy**, this personnel must be listed as a **Local Study Team Member** 

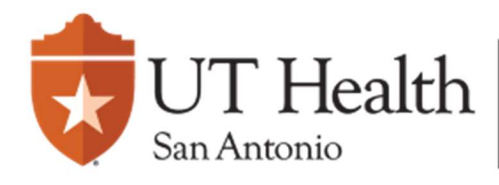

Enterprise Research Management System (ERMS)

# **Next Steps**

#### Dashboard

Agreements

IRB

# Pre-Submission

#### Next Steps

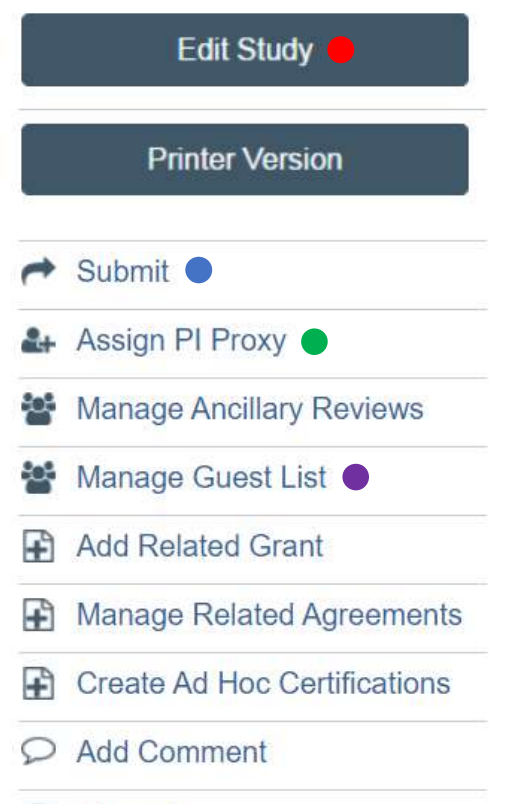

Ø Discard

Manage Tags

### Submit •

COI

Once all applicable information has been provided, and a Contact/PI Proxy has been assigned, you may now submit your study.

# Adding a PI Proxy

This function will allow the addition of a **PI Proxy**. A **PI Proxy** has the ability to act on behalf of the PI. Only a **PI or a <b>PI Proxy** may submit a study.

Note: If you wish to add an individual as a PI Proxy, this person <u>must</u> be listed as a Local Study Team Member

# **Need Help?**

The P Help button is also present within the Next Steps fields shown on the left. Once accessed, clicking the button will provide additional help text!

# Edit Study

If you feel something has been incorrectly filled out, or a person was not added, this will allow you to revise your application prior to submission.

### Manage Guest List

Using this feature will allow added personnel to view the submission and its status.

Note: This feature is different from a PI Proxy